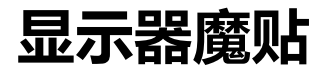

## -Magic Sticker

V1.1

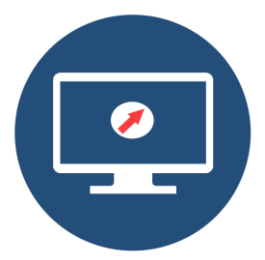

## 快速操作指南

Quick Operation Guide

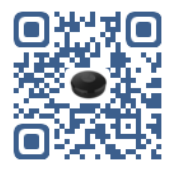

mt.trunhoo.com

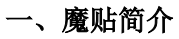

### 1.1、包装概览

### 魔贴设备1台。

**USB 连接线 2 根**(一根短线用于只需要供电的无 线模式下就近 USB 口供电,一根用于有线长距离 插入电脑 USB 口)。

### 纳米双面贴2片(其中一片备用)。

### 说明书1本。

# 1.2、接口介绍

Micro USB 接口用于给魔贴 5V 供电。

在有线(非蓝牙)模式下,也是数据传输接口。 在无线(蓝牙)通讯模式下,仅起到供电作用。

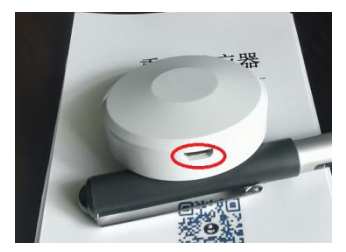

# 二、使用魔贴

# 2.1、Windows 魔贴软件安装

在安装魔贴软件前,务必先将魔贴通过 USB 线 插到该电脑上,然后到魔贴主页 mt.trunhoo.com 下载魔贴官方客户端软件 (win10 为例子)。

在页面点击下载

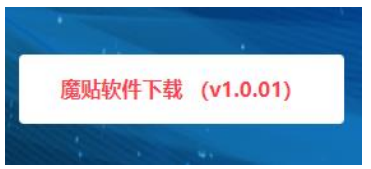

### 运行 THMoTieSetup. exe 出现

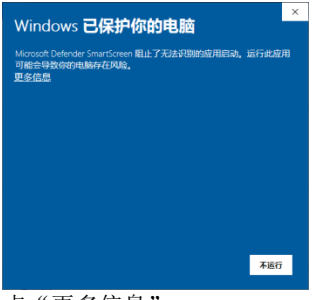

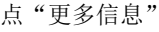

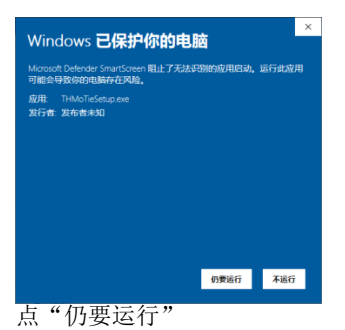

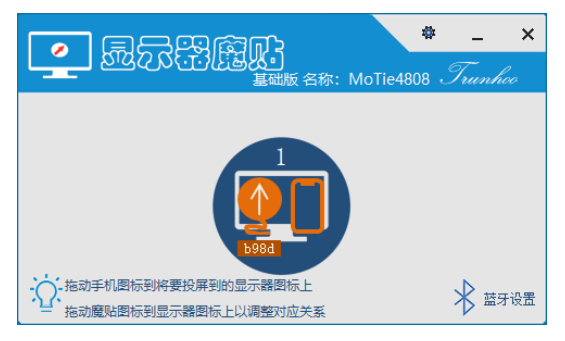

安装完成后即可以使用魔贴,无需重启。当测 试正常后可将魔贴贴到需要对应的显示设备上,比 如显示器、大屏电视机等。

# 2.2、Mac OS 魔贴软件安装

mt.trunhoo.com 官网下周魔贴 Mac OS 版

点击下载的魔贴镜像安装文件,弹出

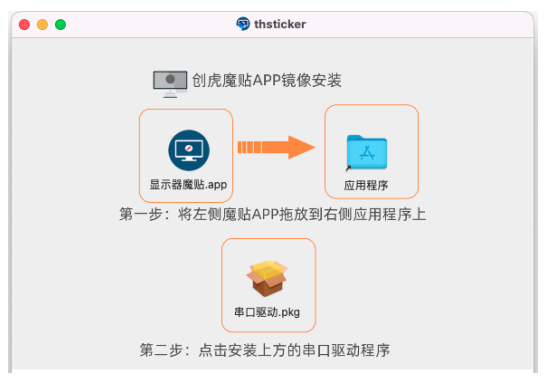

按照图示提示安装即可。

在应用程序运行显示器魔贴.app,第一次弹

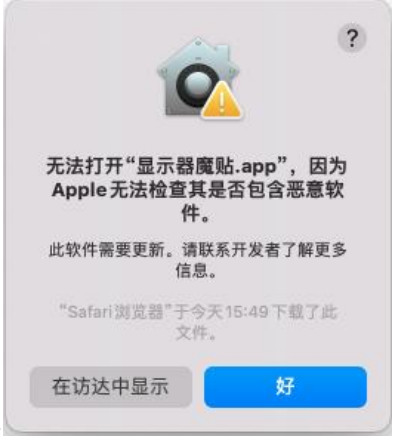

出

# 打开系统偏好设置

| •••            | $\langle \rangle$         | 1111 系统偏                 | 好设置                |                  | (       | Q HE                                           |                                       |
|----------------|---------------------------|--------------------------|--------------------|------------------|---------|------------------------------------------------|---------------------------------------|
| 9              | mao yaju<br>Apple ID, iCi | I <b>N</b><br>oud、媒体与App | Store              |                  |         | Apple 1D                                       | 二百百百百百百百百百百百百百百百百百百百百百百百百百百百百百百百百百百百百 |
| 检查 Apple II    | D 电话号码                    |                          |                    |                  |         |                                                | 7828                                  |
| 1000<br>1818   | 桌面与<br>屏幕保护程序             | 程序均均<br>菜草栏              | (現実中心)             | Siri             |         | ·<br>·<br>·<br>·<br>·<br>·<br>·<br>·<br>·<br>· | <b>建</b> 和均专注模式                       |
| ②<br>互联网<br>報户 | <b>②</b><br>密玛            | 日から群地                    | <b>()</b><br>種助功總  | 基<br>屏幕使用时间      | 3-R (   | 全<br>安全性与降私                                    | $\supset$                             |
| 》<br>软件更新      | 网络                        | <b>※</b><br>蓋牙           | 4 <b>(1)</b><br>70 | 92               | No 1245 |                                                | 日示器                                   |
| 打印机与<br>扫描仪    | 9<br>Tat                  | 日期与时间                    | <b>◇</b><br>共享     | <b>③</b><br>时间机器 | 「このです」  |                                                |                                       |

# 点击安全性与隐私

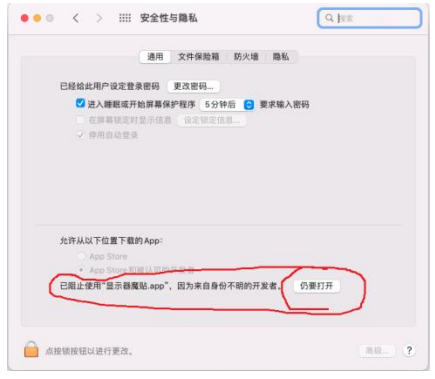

点击仍要运行。

### 2.3、贴上魔贴

魔贴套件里含有两块纳米双面胶(一块备用)。 将双面胶的一面保护膜撕下,贴到魔贴反面的圆圈 内,撕下另一面保护膜,将魔贴贴到显示器的背面, 注意**魔贴的 USB 口朝正下方(显示器横屏时)。** 

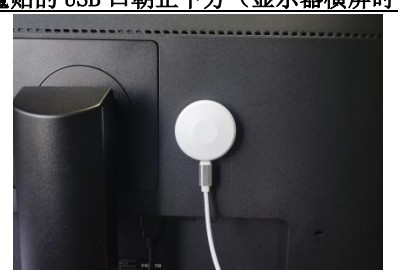

### 2.4、取下魔贴

由于纳米双面胶粘性很大,直接拉取很难取下, 正确的方法是:拔下 USB 线缆,手紧紧握住魔贴, 沿表面绕魔贴圆心用力旋转即可轻松拧下魔贴。拧 下的魔贴清洗干净后仍可重复使用。

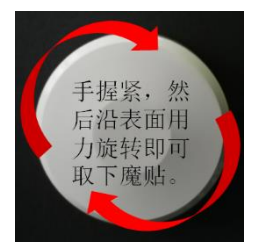

### 2.5、魔贴系列型号

显示器魔贴分为 A 系列(透明 LED 款)和 B 系 列,每个系列又对应多种型号,具体型号功能参见 网站产品页面的详情页。

本说明书涵盖魔贴所有系列型号功能,设备的 具体型号请对照购买时的订单。

### 2.6、无线蓝牙连接模式

首先魔贴的型号必须要支持无线蓝牙。

当使用蓝牙模式时,USB 仅起到供电作用,不 要求一定插到对应的电脑上,就近供电即可。

使用蓝牙连接,首先需要对该魔贴设备进行蓝 牙配置,步骤如下:

在魔贴软件界面点击"蓝牙设置"

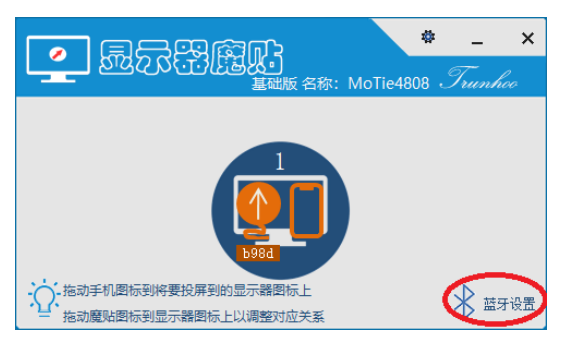

### 在弹出的窗口里点击"添加蓝牙魔贴"

| MoTe_F561F9 3510   |
|--------------------|
| ★ MoTie_F561F9 ※定加 |
|                    |
|                    |
|                    |
|                    |
|                    |

在扫描出来的列表里双击或点击添加蓝牙设备即可。

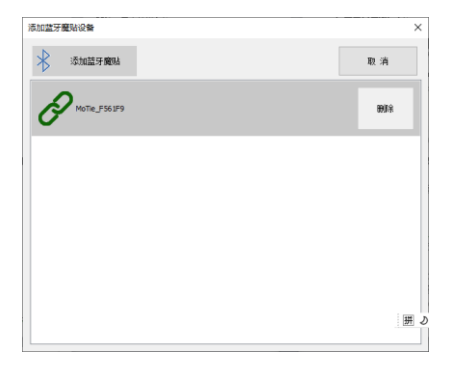

当插上魔贴的电脑通过蓝牙连接到该魔贴后, 蓝牙

### 图标会显示绿色。

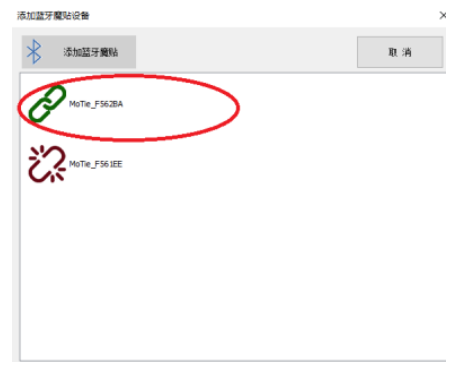

# 2.7、有线连接模式

当使用有线连接时,USB 线必须插到对应的电脑上。在魔贴软件安装正常的情况下,只要将 USB 线插到电脑的任意 USB 口即可。

### 2.8、系统设置

### 2.8.1 系统设置

系统设置

□自动启动 □正常启动后隐藏为托盘图标 □关闭方向感应

自动启动:开机自动启动魔贴软件。

正常启动后极小化为图

关闭方向感应:当不需要重力感应时可以随时 关闭。

### 2.8.2 投屏功能设置

| 投屏功能设置       |             |           |  |
|--------------|-------------|-----------|--|
| ☑苹果Airplay投屏 | ☑Miracast投屏 | ☑DLNA内容投屏 |  |
| 设备名称:        | MoTie4808   |           |  |

开启和关闭某个投屏功能。

修改设备名称

#### 投屏窗口排列设置

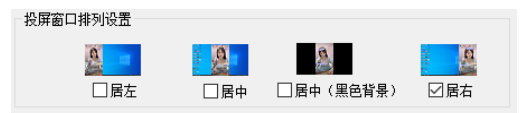

竖屏投屏的窗口排列有四种方式分别为:透明 居左,透明居中,黑色背景居中,投屏居右。

横屏投屏则忽略此设置

#### 2.8.3 LED 设置

#### LED 变换模式

屏幕氛围模式:颜色随显示器屏幕颜色变化而 变化。

音频流律动模式:随电脑音频输出的音频变化 而变化。

拾音律动模式:通过电脑的麦克风拾取外部声 音而律动变化。 指定颜色:指定某种颜色。

#### LED 颜色模式

单一颜色: 指定固定颜色

开启呼吸变化:颜色亮度以呼吸节奏变化。

七彩变化:颜色动态变化

### LED 亮度及方向

调整和关闭 LED 的亮度

背贴方向:只有当 led 变换模式为屏幕氛围模式才有效,此设置影响 LED 的显示方向。

#### 2.9、无线镜像投屏

魔贴的无线投屏功能是由魔贴客户端软件实现,魔贴客户端软件仅支持 Windows 系统,建议 windows 10 系统,且 1902 版本以上,以确保魔贴 所有投屏功能的使用。投屏端支持 Windows 10, Android, IOS, Mac OS 等设备。协议支持 Miracast, AirPlay, DLNA。

当使用安卓投屏, Windows 电脑需要无线网卡 的支持。

投屏客户端无需安装任何 APP 即可投屏。

Win10 电脑投屏:

点右下角"操作中心"=》"投影"=》选复制, 点"连接到无线显示器"=》旋转魔贴设备投影即可 Mac 电脑投屏:点击桌面顶部屏幕镜像图标=》 旋转魔贴设备投屏。

安卓手机投屏(有些型号可能会不一样):下 拉右上角菜单=》选择无线投屏=》选择魔贴设备。

苹果手机投屏:下拉右上角菜单(老机型上拉 左下角)=》选择屏幕镜像=》选择魔贴设备。

#### 2.10、TV 投屏

TV 投屏:打开视频 APP=》打开电影或电视剧播 放=》在播放窗口找到 TV=》点击 TV 按钮=》选择要 投屏播放的魔贴设备。

#### 2.11、图片、视频投屏

苹果系统图片投屏:打开手机照片=》打开图 片=》点击左下角分享图标=》在菜单列表里选择隔 空播放。

安卓手机图片投屏:以华为 Mate30 为例,打开图库 =》打开图片=》更多=》投屏播放。

#### 2.12、重力感应

当魔贴的客户端软件安装完成后,即可实现重 力感应效果,当贴有魔贴的显示器设备旋转后,与 之相连的电脑即可自动调整画面方向。

### 2.13、多显示器对应关系设置

当电脑外接多个显示器时,需要设置方向感应

以及投屏和目标显示器的对应关系,只要在魔贴软 件里拖动传感器和手机的图标到目标显示器即可。

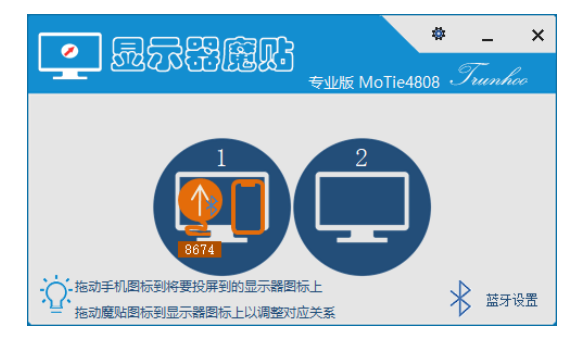